#### Nombre del libro:

# crear un correo Gmail

A continuación, vas a aprender a abrir una cuenta de correo en Gmail. ¡Ya verás que es muy sencillo! Para hacerlo, sólo debes empezar por seguir estos pasos...

#### Paso 1:

Abre el navegador que usas normalmente. Allí, en la **barra de direcciones**, escribe la siguiente URL o dirección web: <u>www.gmail.com</u>

| No cerrar sesión ¿Necesitas ayuda? |        | Iniciar                   | sesión   |            |    |  |
|------------------------------------|--------|---------------------------|----------|------------|----|--|
| Crear una cuenta                   | No cer | rrar sesión               | ¿Neces   | sitas ayud | a? |  |
|                                    |        | Crear ur                  | a cuenta |            |    |  |
|                                    |        | Section and section and a |          |            |    |  |

## Paso 2:

Una vez te abra la página principal del Gmail, haz clic en la opción Crear una cuenta, ubicada debajo del cuadro de inicio de sesión. De manera inmediata se abrirá una página nueva con el formulario que debes llenar para registrarte en Gmail.

### Paso 3:

Escribe tu Nombre completo en los espacios en blanco y recuerda que para escribir los datos que te piden, debes hacer clic sobre ellos.

#### Paso 4:

Escribe el nombre que le quieres dar a tu cuenta de correo, en el campo Nombre de usuario. Por ejemplo: micorreo@gmail.com, mioportunidad@gmail.com, etc. También, puedes escribir tu propio nombre para ser fácilmente identificado por tus contactos.

| Crea tu cuenta de                                                                     | Google                                                    |                           |
|---------------------------------------------------------------------------------------|-----------------------------------------------------------|---------------------------|
| Solo necesitas una cuenta                                                             | Nombre                                                    |                           |
| ccede a todos los servicios de Google con solo un nombre de usuario y una contraseña. | José                                                      | Alcides                   |
|                                                                                       | Nombre de usuario                                         |                           |
| 📓 🖂 💿 💶 👯 🕨 📓                                                                         | josealcides                                               | @gmail.com                |
|                                                                                       | Ya existe ese nombre de usuario. ¿Quieres vol intentario? |                           |
|                                                                                       | Disponibles: josea<br>ja3212539                           | alcides745 alcidesjose502 |
| Personaliza Google a tu gusto                                                         |                                                           |                           |

Es posible que el nombre que elegiste ya haya sido escogido por otra persona; en ese caso, será necesario escribir uno diferente y original. Si lo deseas, puedes escoger alguna de las sugerencias que Gmail te ofrece, ya que no puede haber más de una persona usando el mismo nombre de usuario.

#### Paso 7:

En el campo **Contraseña**, escribe una palabra que funcione como tu clave secreta y vuélvela a escribir en el espacio **Confirma tu contraseña**.

|     | Contraseña                 |   |
|-----|----------------------------|---|
|     | Confirma tu contraseña     |   |
| ż   | Fecha de nacimiento        |   |
| 6/1 | Sexo<br>Selecciona tu sexo | ÷ |

Ten en cuenta que tu contraseña debe ser fácil de recordar, mas no de deducir por otras personas. Para ello puedes utilizar una combinación de números, puntos o guiones.

### Paso 8:

Luego, escribe tu fecha de nacimiento y sexo en los espacios correspondientes.

### Paso 9:

Ingresa un correo electrónico alternativo (si ya tienes uno). En caso de no ser así, ingresa tu número de teléfono móvil, para que Gmail te envíe información en caso de que hayas olvidado tu contraseña o no puedas ingresar a tu cuenta de correo electrónico.

# Paso 10:

Verás un **captcha**, que es un sistema que reconoce y diferencia, entre un humano y una maquina.

En el campo **''Escribe el texto**", digita los números que te muestran, con exactitud. Si no logras identificar lo que ves, haz clic en el botón refrescar las veces que quieras, para intentarlo con una imagen diferente. Otra opción para el captcha, consiste en escuchar lo que ves.

#### Paso 11:

En la casilla Ubicación, especifica tu país de residencia.

# Paso 12:

Luego, haz clic para aceptar las políticas de servicio y privacidad de Google.

| Tu dirección de correc                      | electrónico actual                        |   |
|---------------------------------------------|-------------------------------------------|---|
| Demuéstranos que no<br>Omitir esta verifica | eres un robot<br>ción (es posible que sea |   |
| necesaria la verific                        | ación por teléfono)                       |   |
|                                             | 215                                       | 6 |
| 2                                           |                                           | 2 |
| Escribe el texto:                           |                                           |   |
|                                             | C •) 1                                    |   |
| Ubicación                                   |                                           |   |
| Colombia                                    | \$                                        |   |
| Acepto las Condici                          | ones del servicio y la Política<br>oogle. |   |
|                                             |                                           |   |

Para finalizar con tu formulario, acepta las **Condiciones de servicio** y **privacidad** de Google, y haz clic en Siguiente paso.

Una vez finalizado tu formulario de registro, deberás detallar tu cuenta: incluir tu foto de perfil, agregar contactos y por supuesto, tendrás una visita guiada sobre el funcionamiento de tu nueva cuenta de correo electrónico.

Cómo crear un perfil en Gmail

Paso 1:

Aparecerá en tu pantalla, un cuadro indicándote que debes incluir tu foto de perfil.

## Paso 2:

Busca una imagen o una foto que tengas guardada en tu computador y cuando la encuentres haz clic en el botón Abrir. Luego, clic en el botón Paso siguiente.

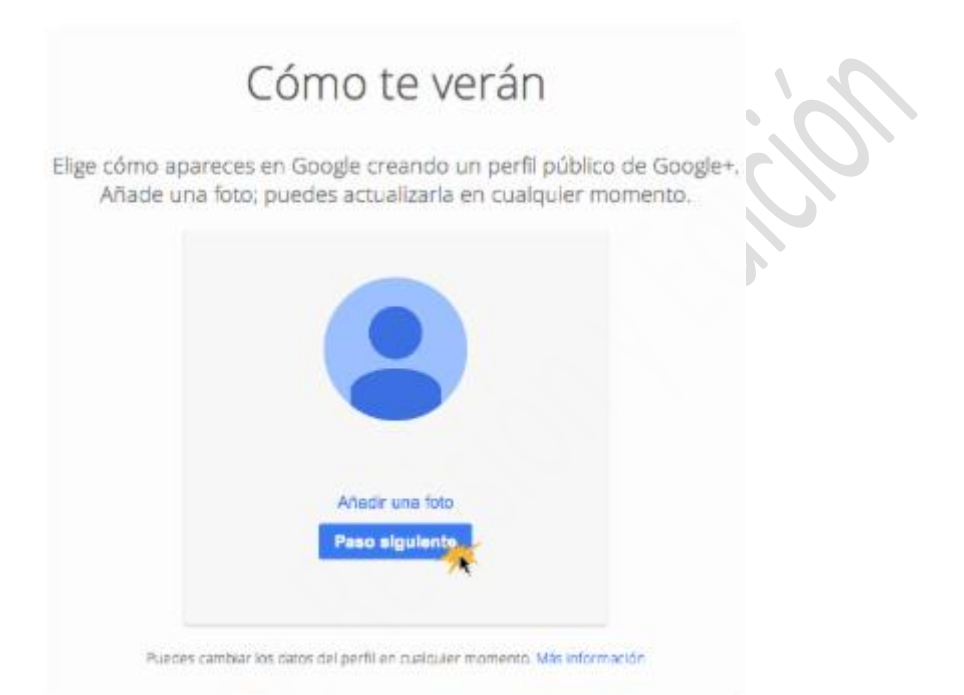

Aparecerá un mensaje de bienvenida que te enviará a tu bandeja de entrada. Haz clic en el botón Siguiente, para iniciar tu visita guiada por Gmail.

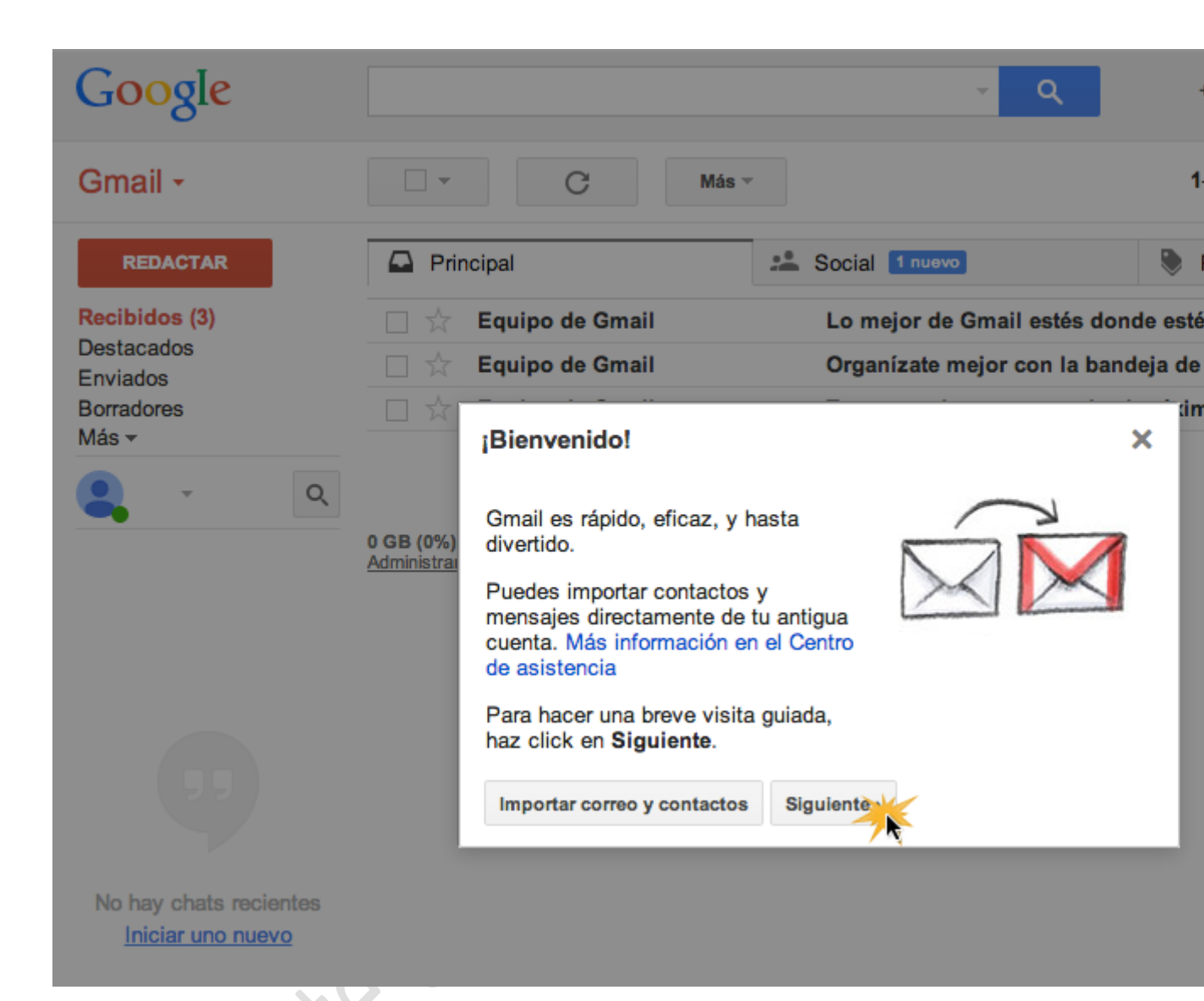

Crear una cuenta de correo electrónico es muy sencillo, ¡Ahora, inténtalo tú mismo!

#### Glosario:

**Captcha**. que es un sistema que reconoce y diferencia, entre un humano y una máquina.

**barra de direcciones.** es un componente que poseen todos los navegadores web en donde el usuario indica la dirección de la página web a la que se quiere acceder.

**Contraseña.** Palabra, frase o señal que solo conocen determinadas personas y que les permite ser reconocidas entre sí o por otras personas.

**Condiciones de servicio y privacidad.** lo que se pretende es establecer de manera muy clara los términos y condiciones de uso que el usuario puede dar a los contenidos, servicios y herramientas de las que dispone el sitio que está visitando.

**Perfil.** se usa para designar aquellos rasgos particulares que caracterizan a una persona y por supuesto le sirven para diferenciarse de otras.

#### **Referencias:**

Texto extraído de:

http://www.gcfaprendelibre.org/

http://www.maestrosdelweb.com/

http://www.definicionabc.com/general/perfil.php

Palabras: 715

Por Mildred Montúfar